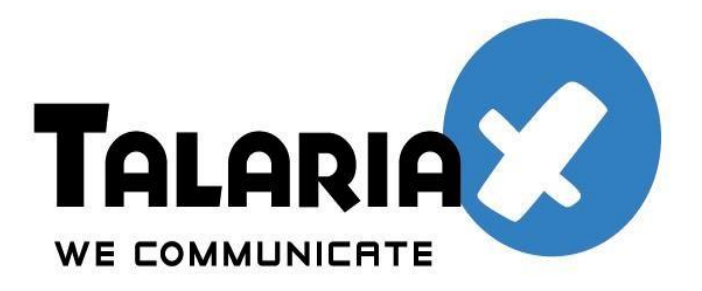

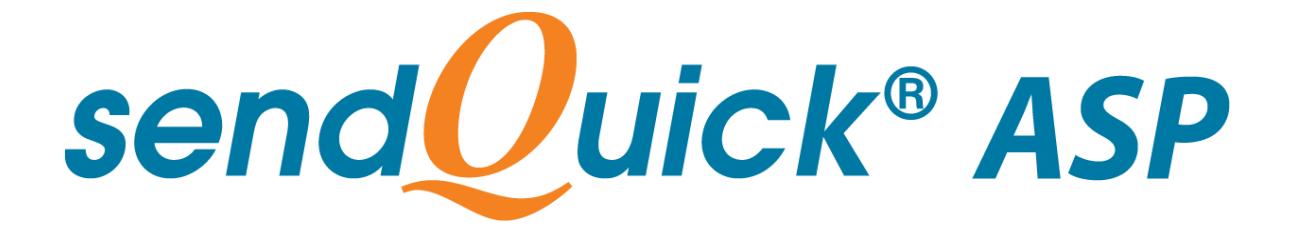

# **Licensing Agreement**

# And

# **Administrator Manual**

Version 1.0 (29th July 2015)

Prepared by

## **TalariaX Pte Ltd**

76 Playfair Road, #08-01, LHK 2 Building, Singapore 367996

> Tel: +65 62802881 Fax: +65 62806882

E-mail: info@talariax.com Web: www.talariax.com

Copyright © 2015, TalariaX Pte Ltd SendQuick ASP (Roaming / International Link) User Manual

## SendQuick Services Software License Agreement

For SOFTWARE PRODUCT, content and software information marked with © TalariaX or © TalariaX Pte Ltd the following license agreement applies to the user:

This is a legal agreement between the user, the end user or User Corporation, and TalariaX Pte Ltd, Singapore. By purchasing and starting (power-up) the Enterprise server with the SendQuick software (SOFTWARE PRODUCT) installed in the Enterprise server, the user agreed to be bound by the terms of this agreement. If the user do not agree to the terms of this agreement, promptly stop the start-up process by shutting down the system and return the product package to the place the user obtained it for a full refund (subject to relevant terms and conditions for refund) provided the product package is in its original condition.

### 1. Grant of license

TalariaX Pte Ltd grants the user the right to use one copy of the enclosed SOFTWARE PRODUCT - the SOFTWARE - on a single Enterprise server that it is being installed in by TalariaX. The SOFTWARE is in use on a computer when it is loaded into memory or installed into permanent memory of that computer. This license is attached with the hardware (Enterprise server) that was originally installed by TalariaX.

This license does not permit or allow or warrant any rights to redistribute, duplicate, compile, and reverse compile or any acts that will remove or seek to remove the SOFTWARE from the original server that it was installed in. The effort for the above stated actions include both software or hardware related including but not exclusive to hard disk duplication, network transfer, network duplicate or any acts that may cause the removal of the SOFTWARE from the original storage position. Any of such acts stated herein shall amount to a breach of the copyright and this licensing agreement and is punishable by the Court of Law in Singapore and your respective countries. Duplication, copying or whatsoever acts or intent pertaining to remove the SOFTWARE from this server is strictly prohibited.

### 2. Additional grant of license

In addition to the rights granted in Section 1, TalariaX Pte Ltd grants the user a non-exclusive right to use the SOFTWARE in the server by an unlimited number of users or application servers to send messages to an unlimited number of recipients.

### 3. Copyright

This software is owned by TalariaX Pte Ltd or its suppliers and is protected by Singapore and international copyright laws and treaties. Therefore the user must treat the SOFTWARE like any other copyrighted material. Except that if the SOFTWARE is not copy protected the user may either make one copy of the SOFTWARE solely for backup purpose or transfer the SOFTWARE to a single hard disk provided that the user keep the original for backup or archive purposes. The user may not copy the product manuals or any written material accompanying the SOFTWARE.

Some of the components that support the SOFTWARE are owned by independent owners and developers. The copyrights of these components are owned by their respective owners and developers and TalariaX does not claim to own or develop these components.

### 4. Other restrictions

The user may not rent or lease the SOFTWARE, but the user may transfer your rights under this license agreement on a permanent basis if the user transfer all copies of the SOFTWARE with the server hardware and all written material, and if the recipient agrees to the terms of this agreement.

The user may not reverse engineer, de-compile or disassemble the SOFTWARE and any such acts and intent is considered a violation of copyright law in Singapore and your respective countries.

Copyright © 2015, TalariaX Pte Ltd SendQuick ASP (Roaming / International Link) User Manual

### Limited warranty

TalariaX Pte Ltd warrants that the SOFTWARE will perform substantially in accordance with the accompanying product manual(s) or the online manual for a period of 365 days from the purchase date. This limited warranty period also applies to the hardware and the modem. TalariaX reserves the right to amend the limited warranty period without prior notice.

### **Customer remedies**

TalariaX Pte Ltd's entries liability and your exclusive remedy shall be, at TalariaX Pte Ltd's option, either

- a return of the price paid or
- repair or replacement of the SOFTWARE that does not meet the limited warranty and which is returned with a copy of your receipt

The limited warranty is void if failure of the SOFTWARE has resulted from accident, abuse or misapplication by the user/licensee. Any replacement SOFTWARE will be warranted for the remainder of the original warranty period but at least for 30 days.

### No other warranties

To the maximum extent permitted by applicable law, TalariaX Pte Ltd disclaims all other warranties, either expressed or implied, including but not limited to implied warranties of merchantability and fitness for a particular purpose, with respect to the SOFTWARE, hardware, the accompanying product manual(s) and written materials. The limited warranty contained herein gives the user specific legal rights.

### No liability for consequential damage

To the maximum extent permitted by applicable law, TalariaX Pte Ltd and its suppliers shall not be liable for any other damages whatsoever (including, without limitation, damages for loss of business profits, business interruption, loss of business information, infringement of local regulation, or other pecuniary loss) arising out of the use of or inability to use this SOFTWARE PRODUCT, even if TalariaX Pte Ltd has been advised of the possibility of such damages. In any case, TalariaX Pte Ltd's entire liability under any provisions of this agreement shall be limited to the amount actually paid by the user for this SOFTWARE.

TalariaX cannot guarantee that messages sent by using TalariaX's SOFTWARE PRODUCTs for wireless (SMS) messaging reach their addressees. Neither can TalariaX guarantee that the SOFTWARE PRODUCT receives all messages through the used mobile equipment they have been sent to.

TalariaX is not liable for any consequential damages arising from the fact that messages tried to send by SendQuick Enterprise Server products do not reach their target addressees (mobile phones, pagers) or that messages sent to the mobile equipment used with the SOFTWARE PRODUCT will be recognized and read by the SOFTWARE PRODUCT.

### For any clarifications, please contact:

### TalariaX Pte Ltd

76 Playfair Road, #08-01, LHK 2 Building, Singapore 367996 Tel: 65 – 62802881 Fax: 65 – 62806882 E-mail: info@talariax.com Web: www.talariax.com

Copyright © 2015, TalariaX Pte Ltd SendQuick ASP (Roaming / International Link) User Manual

## **Table of Contents**

| 1.0 INTRODUCTION                               | 6  |
|------------------------------------------------|----|
| 2.0 INITIAL PREPARATION                        | 6  |
| 3.0 ADMINISTRATOR ACCESS                       | 6  |
| 3.1 Administrator Login                        | 6  |
| 3.2 User Management                            | 7  |
| 3.3 Outgoing Messages                          |    |
| 3.4 Incoming Messages                          | 9  |
| 3.5 Common Inbox                               | 9  |
| 3.6 Pending Messages                           | 9  |
| 3.7 Unsubscribe Keywords                       | 10 |
| 3.8 Subscribe Keywords                         | 10 |
| 3.9 Unsubscribe Mobiles                        | 11 |
| 3.10 Subscribe Mobiles                         | 11 |
| 3.11 System Configuration (i.e. System Config) |    |
| 3.12 Change Password                           |    |
| 3.13 Logout                                    | 12 |
|                                                |    |

# SENDQUICKASP ADMINISTRATOR MANUAL

## **1.0 INTRODUCTION**

Welcome to sendQuickASP service. SendQuickASP is a hosted SMS messaging service, allowing companies to have a low cost, yet efficient messaging service for all SMS communications. SendQuickASP supports 1-way broadcast or 2-way SMS service (with optional upgrade) to allow companies to conduct all types of messaging services for the companies' need.

In order to assist the usage of the services, the manual serves as a guide for the usage of the sendQuickASP service to send and receive messages.

The service is pre-activated and configured before the user can use the service. The configuration by the system administrator can be done at the following address:

http://www.sendquickasp.com/corporate/index.html

For more information, please contact TalariaX via email or phone.

## 2.0 INITIAL PREPARATION

Before accessing the SendQuickASP service, the user need to have a computer with Internet access (or LAN) and a web browser.

Once the user are ready, perform the following steps to access the service.

- 1. Power up the computer and access to the Internet or office network
- 2. Open the web browser
- 3. Type in the URL (address) as provided by TalariaX in the format as shown in section 1.0 above
- 4. The administrator will see a login page as shown in Figure 1. Enter the Administrator ID and Password as provided and click Login
- 5. Once the correct details are entered, the administrator will see the interface as shown in Figure 2 below.

## **3.0 ADMINISTRATOR ACCESS**

## 3.1 Administrator Login

The initial process for administrator **Login** is explained in section 2.0 above. Please perform the steps for URL address, **Administrator ID** and **Password**.

http://www.sendquickasp.com/corporate/index.html

Once successful, the interfaces are as shown in Figures 1 and 2 below:

| sendQuick <sup>®</sup> ASP                                              |  |
|-------------------------------------------------------------------------|--|
| Login Administrator ID: Password: Login Clear                           |  |
| Copyright @ 2002-2003, TalariaX Pte Ltd, Singapore, All Rights Reserved |  |

### Figure 1: Administrator Login Page

|                 |               | [Subscribe Mobiles] [System Config]  | [Change Password] [Log    | out]       | eywords] [Clisticscribe Mooli | 5]               |        |
|-----------------|---------------|--------------------------------------|---------------------------|------------|-------------------------------|------------------|--------|
|                 |               | User Manag<br>Total quota left for a | ement<br>llocation: 29414 |            |                               |                  |        |
| User Login Name | Employee Name | Email Address                        | Phone No                  | Department | CallerID Status               | CallerID Default |        |
| Init            | Auto init     | rew@rew.com                          | 312312313                 | office     | no                            | noname           | Report |
| alicetay        |               | NIL                                  | NIL                       |            | no                            | TALARIAX         | Report |
| anthonychua     | Anthony Chua  | anthonychua@talariax.com             | NIL                       | Marketing  | yes                           | sendQuick        | Report |
| cpf             |               | NIL                                  | NIL                       |            | no                            | TALARIAX         | Report |
| dec             |               | NIL                                  | 96202618                  |            | no                            | TALARIAX         | Report |
| gcloud          |               | NIL                                  | NIL                       |            | yes                           | GCloud           | Report |
| guest           |               | NIL                                  | NIL                       |            | yes                           | TALARIAX         | Report |
| intercall       |               | donnylai@intercallmarketing.com.sg   | 6591833049                |            | yes                           | InterCall        | Report |
| jasminelim      | Jasmine Lim   | jasminelim@talariax.com              | 6597580380                |            | yes                           | TALARIAX         | Report |
| jeng            |               | NIL                                  | 96202618                  |            | no                            | TALARIAX         | Report |
| jstest          |               | NIL                                  | NIL                       |            | no                            | TALARIAX         | Report |
| jswong          | JSWong        | jswong@talariax.com                  | 6596367680                | marketing  | yes                           | IDCEvents        | Report |
| khin            | Khin          | NIL                                  | NIL                       |            | yes                           | ASRC             | Report |
| maricon         | Maricon       | NIL                                  | 91234567                  |            | yes                           | TALARIAX         | Report |
| raymond         |               | tlc2388@gmail.com                    | 6594562388                |            | yes                           | TALARIAX         | Report |
| seiheng         | seiheng       | seiheng@talariax.com                 | 6596189556                | IT         | no                            | 6596189556       | Report |
| sllee           |               | sllee@talariax.com                   | 60123224886               |            | yes                           | TALARIAX         | Report |
| teresa          | Teresa        | NIL                                  | 90058885                  |            | yes                           | TALARIAX         | Report |
| test            | Test          | info@talariax.com                    | 6582821664                |            | no                            | IDCEvents        | Report |
| test1           |               | NIL                                  | 6590000000                |            | no                            | TALARIAX         | Report |
| testaca         |               | NIL                                  | NIL                       |            | no                            | TALARIAX         | Report |
| vivian          | vivian leong  | vivian@talariax.com                  | 6596843973                | marketing  | yes                           | TALARIAX         | Report |
| vivian2         |               | NIL                                  | 6596202618                |            | no                            | TALARIAX         | Report |
| vumon           | Yu Mon        | vumon@talariax.com                   | 6582821664                | IT         | ves                           | sendOuick        | Report |

Figure 2: User Management

## 3.2 User Management

The administrator is able to see the **Total quota left for allocation** at the top of the **User Management** page as shown in Figure 2 above and be able to take action (i.e. to top-up by informing TalariaX Pte Ltd) when the administrator finds that this balance SMS credit amount is low.

The administrator can click on any of the **User Login Name** listed to edit the User Account details, which is very much similar to the ones shown in Figure 3, just that the **User Login Name** cannot be changed. Click on **Submit** to save the change(s) made and **Reset** to revert back to what was originally recorded.

As shown in Figure 3, the administrator can control SMS usage, and indirectly SMSes cost incurred by the company, by allocating a quantitative figure in **SMS Quota** to a **User**. Also, **Autoreply**, with specific message content in **Autoreply Message** can be enabled to auto-reply to incoming message(s) directed to the **User**. Furthermore, incoming message(s) to the User can be forwarded to **User** via **SMS**, **Email** or **Both** ways.

Moreover, the administrator can click on **Report** button on each of the **User Login Name** to browse through the **SMS Usage** of the week, with a breakdown on daily basis. Besides, it provides the administrator the information on the **SMS quota left** of the selected user. These are shown in Figure 4 below.

Strictly Private and Confidential

| [User Managens     | at] [Outgoing Messages] [Incoming Messages] [Common Labox] [Pending Messages] [Linsubscribe Keywords] [Subscribe Mobiles]<br>[Subscribe Mobiles] [System Config] [Change Password] [Logout] |
|--------------------|----------------------------------------------------------------------------------------------------|
|                    |                                                                                                    |
| *User Login ID:    |                                                                                                    |
| *Password:         |                                                                                                    |
| User Keyword:      |                                                                                                    |
| User Name:         |                                                                                                    |
| Email Address:     |                                                                                                    |
| Mobile Phone No:   | International Format , eg 65XXXXXXX for Singapore number.                                                                                                    |
| Department:        |                                                                                                    |
| *SMS Quota:        |                                                                                                    |
| Autoreply:         |                                                                                                    |
| Forward:           | SMS:   Email:  Both:                                                                                                    |
| Autoreply Message: | I'm busy at the moment.                                                                                                    |
|                    | Submit Reset                                                                                                    |

Figure 3: Create User under User Management

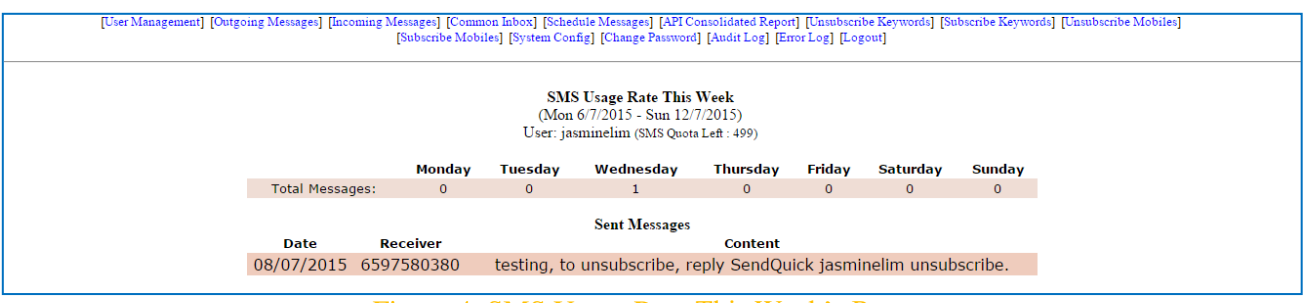

Figure 4: SMS Usage Rate This Week's Report

## 3.3 Outgoing Messages

This feature allows the administrator to gain access to the log report of all **Outgoing Messages** of all **Senders** / **Users** as shown in Figure 5. The administrator is able to conduct **User Search** or search by time period (i.e. **Search From...To...GO**).

The administrator may select the record(s) to delete by ticking on the box (es), then click on **Delete** button. Moreover, if the administrator would like to generate report(s), click on **Generate** button. Then, there will be two options for selection – either **Send Report Via Email** or **Download Report** as shown in Figure 6.

|                   | [Subscribe Mobiles] [System Config] [Change Password] [Logout] |             |            |                   |                                                                                 |          |                     |              |         |
|-------------------|----------------------------------------------------------------|-------------|------------|-------------------|---------------------------------------------------------------------------------|----------|---------------------|--------------|---------|
| Outgoing Messages |                                                                |             |            |                   |                                                                                 |          |                     |              |         |
|                   |                                                                | User Search | All • S    | earch From 29 🔻 . | July • 2015 • To 29 • July • 2015                                               | G        | )                   |              |         |
|                   |                                                                |             |            |                   |                                                                                 |          |                     |              |         |
| No                | Date                                                           | Sender      | CallerID   | Receiver          | Messages                                                                        | Status   | Delivered<br>Status | Count<br>SMS | Delete  |
| 1                 | 29/07/2015<br>12:04:36                                         | seiheng     | 6596189556 | 60127800569       | test                                                                            | Y        | SENT                | 1            |         |
| 2                 | 29/07/2015<br>09:29:08                                         | jswong      | 6596367680 | 14152546453       | test 2 from JS. reply my email and let me know<br>the time and From number/text | Y        | DELIVERED           | 1            |         |
| 3                 | 29/07/2015<br>09:28:21                                         | jswong      | Talariax   | 14152546453       | test 1 from JS. reply my email and let me know<br>the time and From number/text | Y        | DELIVERED           | 1            |         |
|                   |                                                                |             |            |                   | Select all                                                                      | messag   | es Delete           |              |         |
|                   |                                                                |             |            |                   | Total Record sent: 3                                                            | Total SI | IS sent: 3          | G            | enerate |

Figure 5: Outgoing Messages

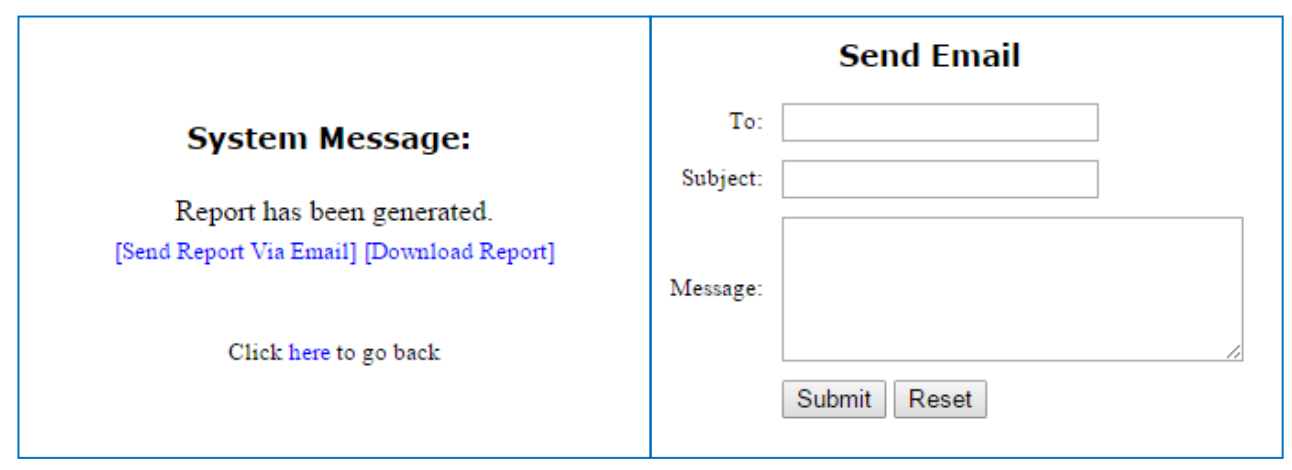

Figure 6: Generate Report

## **3.4 Incoming Messages**

This feature allows the administrator to gain access to the log report of all **Incoming Messages** to all users as shown in Figure 7. These SMSes are only captured here when the right **User keywords** are used by the senders (in their replies back) to the **Users** as the first word(s) in their message content. The administrator is able to conduct **User Search** or search by time period (i.e. **Search From...To...GO**). Besides, the administrator may select the record(s) to delete by ticking on the box (es), then click on **Delete** button.

| Incoming Messages                                                          |      |          |                 |          |                          |  |  |  |
|----------------------------------------------------------------------------|------|----------|-----------------|----------|--------------------------|--|--|--|
| User Search All V Search From 8 V January V 2015 V To 8 V July V 2015 V GO |      |          |                 |          |                          |  |  |  |
|                                                                            |      |          |                 |          |                          |  |  |  |
| No                                                                         | Date | Receiver | Sender          | Messages | Delete                   |  |  |  |
|                                                                            |      |          |                 | Se Se    | lect all messages Delete |  |  |  |
|                                                                            |      |          |                 |          |                          |  |  |  |
|                                                                            |      | Figure   | 7: Incoming Mes | sages    |                          |  |  |  |

## 3.5 Common Inbox

This feature allows the administrator to gain access to the log report of **Incoming Messages** to all users as well as show in Figure 8. However, these SMSes are captured here in two scenarios. Firstly, this happens when the senders reply back to the **Users** with the **Unsubscribe Keywords** and/or **Subscribe Keywords** only. Next, this can also happen when the senders reply back to the **Users** without the **User keywords** at the start of their message content. The administrator may select the record(s) to delete by ticking on the box (es), then click on **Delete** button.

| Com    | mon      | Inbox       |               |                     |
|--------|----------|-------------|---------------|---------------------|
|        | No       | Sender      | Message       | Date                |
|        | 1        | +6597525363 | Test Hello!!! | 28/07/2015 12:28:14 |
| Select | all mess | age: Delete |               |                     |

Figure 8: Common Inbox

## **3.6 Pending Messages**

SMS messages from all the **Users** that are either scheduled to be sent out from the system or in queue, preparing to be sent out, will fall under the **Pending Messages** feature. The administrator is able to conduct

User Search or search by time period (i.e. Search From...To...GO). Besides, the administrator may select the record(s) to delete by ticking on the box (es), then click on **Delete** button.

| Pending Messages                                                            |                        |            |          |            |                   |                     |        |  |
|-----------------------------------------------------------------------------|------------------------|------------|----------|------------|-------------------|---------------------|--------|--|
| User Search All V Search From 8 V July V 2015 V To 8 V December V 2015 V GO |                        |            |          |            |                   |                     |        |  |
| No                                                                          | Date                   | Sender     | CallerID | Receiver   | TypeID            | Messages            | Delete |  |
| 1                                                                           | 08/10/2015<br>16:00:00 | jasminelim | TALARIAX | 6597580380 | SC151891610839667 | testing             |        |  |
|                                                                             |                        |            |          |            |                   | Select all messages | Delete |  |

**Figure 9: Pending Messages** 

#### 3.7 **Unsubscribe Keywords**

To allow the recipients of the SMSes sent to have a choice not to continue receiving SMSes from the Users, the administrator may unify the Unsubscribe Keywords that are case insensitive and applicable across all Users of the same account. The administrator may create New Unsub Keyword with an optional (i.e. Enable or Disable) Auto-reply Status via SMS as acknowledgement back to the recipient(s) who has/have raised the unsubscribe request through sending SMS with any of the configured Unsubscribe Keywords only back to the Users directly, as illustrated in Figures 10 and 11 below. And, the numbers of the Unsubscribe Mobiles will be reflected in the system too, as shown Figure 14. The administrator may select the record(s) to delete by ticking on the box (es), then click on **Delete** button, as shown in Figure 10.

|        | Unsub Keyword | Created Date/Time   | Created By | Activate Status | Auto Reply                |      |
|--------|---------------|---------------------|------------|-----------------|---------------------------|------|
|        | UN            | 2009/04/21 14:56:09 | user       | yes             | Thank you for unsubscribe | Edit |
| Delete |               |                     |            |                 |                           |      |
|        |               | Figure 10           | ). Unsubse | ribe Keywords   |                           |      |

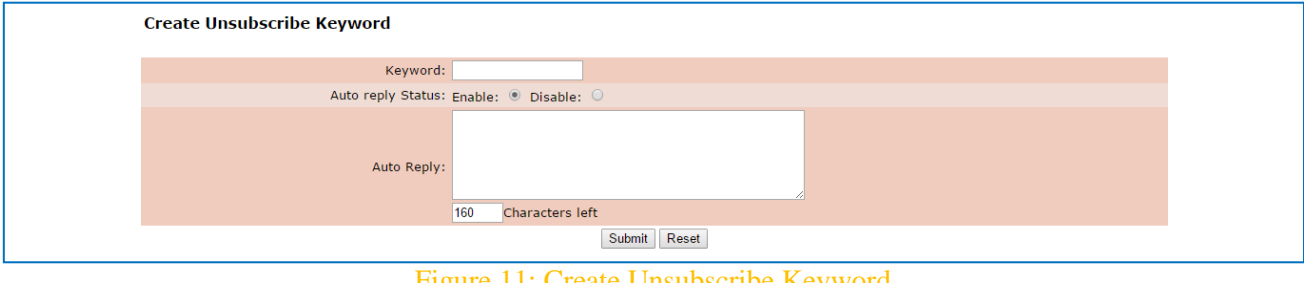

Figure 11: Create Unsubscribe Keyword

#### 3.8 **Subscribe Keywords**

To allow a person to have a choice to opt in to receive SMSes from the Users, the administrator may unify the Subscribe Keywords that are case insensitive and applicable across all Users of the same account. The administrator may create New Sub Keyword with an optional (i.e. Enable or Disable) Auto-reply Status via SMS as acknowledgement back to the person(s) who has/have raised the subscribe request through sending SMS with any of the configured Subscribe Keywords only back to the Users directly, as illustrated in Figures 12 and 13 below. And, the numbers of the Subscribe Mobiles will be reflected in the system too, as shown Figure 16. The administrator may select the record(s) to delete by ticking on the box (es), then click on Delete button, as shown in Figure 12.

|        | Sub Keyword | Created Date/Time   | Created By | Activate Status | Auto Reply                |      |
|--------|-------------|---------------------|------------|-----------------|---------------------------|------|
|        | 1           | 2015/04/10 16:09:38 | user       | yes             | Thank you for your reply! | Edit |
| Delete |             |                     |            |                 |                           |      |

### Figure 12: Subscribe Keywords

| Create Subscribe Keyword                |
|-----------------------------------------|
| Keyword:                                |
| Auto reply Status: Enable: 💿 Disable: 💿 |
| Auto Reply:<br>160 Characters left      |
| Submit Reset                            |

Figure 13: Create Subscribe Keyword

## 3.9 Unsubscribe Mobiles

Here is an option available for the administrator to manually add in **New Unsub mobile** into the system, which will be applied across all **Users** of the same account as shown in Figures 14 & 15. The other way of including **Unsubscribe Mobiles** is to reply back to the sender with **Unsubscribe Keywords** so to be captured automatically in this section as shown in Figure 14. This has already been explained in section 3.7 **Unsubscribe Keywords** earlier on.

| [New Unsub mobile] |                    |                    |                       |            |
|--------------------|--------------------|--------------------|-----------------------|------------|
|                    | Unsubscribe mobile | Keyword            | Added Date/Time       | Created By |
|                    | 6593434343         |                    | 2012/03/19 17:26:43   |            |
| Delete             |                    |                    |                       |            |
|                    | Fig                | gure 14: Unsubscri | be Mobiles            |            |
| Add Uns            | ubscribe Mobile    |                    |                       |            |
|                    | Mobile:            | **Mobile no wit    | hout a '+' character. |            |
|                    | Submit Reset       | t                  |                       |            |
|                    | Figu               | re 15: Add Unsubs  | cribe Mobile          |            |

## 3.10 Subscribe Mobiles

This is an option for the administrator to manually add in **New Sub mobile** into the system, which will be applied across all **Users** of the same account as shown in Figures 16 & 17. The other way of including **Subscribe Mobiles** is to reply back to the sender with **Subscribe Keywords** so to be captured automatically in this section as shown in Figure 16. This has already been explained in section 3.8 **Subscribe Keywords** earlier on.

| [New Sub mobile] |                  |                                |                     |            |
|------------------|------------------|--------------------------------|---------------------|------------|
|                  | Subscribe mobile | Keyword                        | Added Date/Time     | Created By |
|                  | 6597580380       |                                | 2015/04/10 16:21:56 |            |
| Delete           |                  |                                |                     |            |
|                  |                  | Figure 16: Subscrib            | e Mobiles           |            |
| Add Subscr       | ibe Mobile       |                                |                     |            |
|                  | Mobile: **M      | obile no without a '+' charact | er.                 |            |
|                  | Submit Res       | et                             |                     |            |

Figure 17: Add Subscribe Mobile

## 3.11 System Configuration (i.e. System Config)

The administrator can configure in the System configuration (i.e. **System Config**) feature that allows the **Users** to broadcast SMSes, with the mobile numbers automatically be checked against the **Unsubscribe Mobile List** / **Subscribe Mobile List** prior to send-out, as show in Figure 18. Hence, those who have unsubscribed will not receive the SMSes eventually even though the **Users** might have included them when broadcasting messages because the system will automatically filter them out when **Unsubscribe Mobile List** is chosen by the administrator to be checked against when sending SMSes. Likewise, those who have chosen to subscribe for the SMSes will be included eventually even though the **Users** might have missed them during broadcasting messages because the system will automatically add them in when **Subscribe Mobile List** is chosen by the administrator to be checked against when sending SMSes.

| System configuration for senting sets                                                 |
|---------------------------------------------------------------------------------------|
| Check Mobile Against: <sup>O</sup> Unsubscribe Mobile List<br>O Subscribe Mobile List |
| Submit Reset                                                                          |

Figure 18: System Configuration for Sending SMS

## 3.12 Change Password

If there is a need to change the administrator's password, key in the **Old Password** and insert in the **New Password**. Before the **New Password** can be officially used, key in the **New Password** into **Confirm Password**, then click on **Change Password**.

| Change P          | assword    |
|-------------------|------------|
| Old Password:     |            |
| New Password:     |            |
| Confirm Password: |            |
| Change Passy      | vord Reset |

Figure 19: Change Password

## 3.13 Logout

To end the session, the administrator may choose to click on Logout to exit from SendQuickASP.